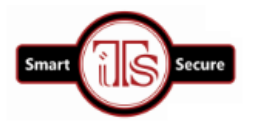

# **ITS Wireless All-in-One WiFi Bullet WPS IP Camera**

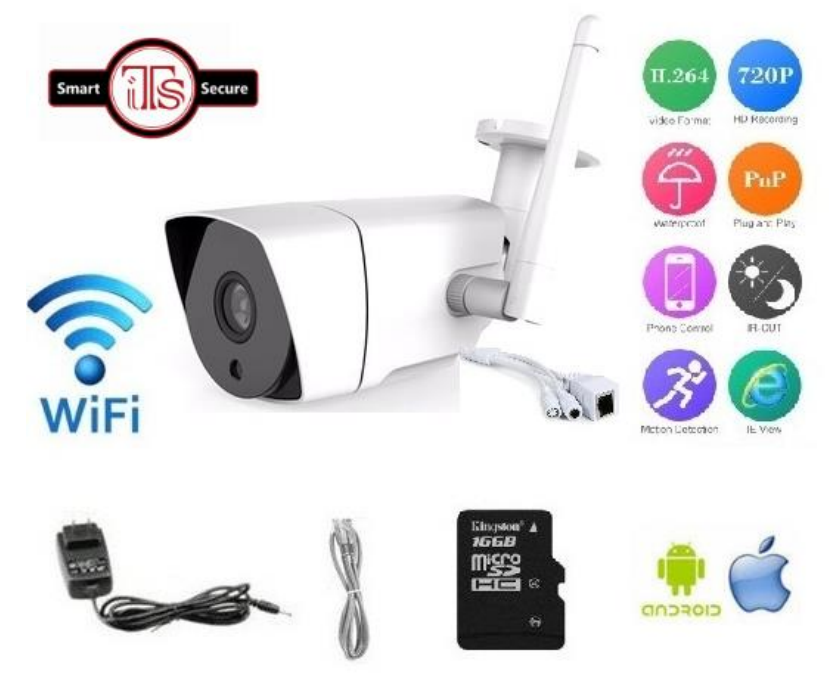

Wireless IP camera User Manual

1.Please connect camera with Power supply.Then download Camera APP:CamHi.

Can scan the QR code of giftbox. Then download app.

2.After download App,please check your mobilephone's WIFI Settings.

Search out the camera AP SSID: IPCAM-123456, Then Click it.

3.Input password:01234567,then Click Join.

| ••••• 中国移动 🗢               | 12:00 PM             | 7 53% 🔳                   | ••000 | 中国和            | 多动 🗢               |                    | 12:0   | 0 PM           |        |        | 7 52 | % 🔳 |
|----------------------------|----------------------|---------------------------|-------|----------------|--------------------|--------------------|--------|----------------|--------|--------|------|-----|
| Settings                   | Wi-Fi                |                           |       | E              | nter th            | ne pass            | sword  | for "IP        | CAM-   | 061740 | ״כ   |     |
|                            |                      |                           | Ca    | ncel           |                    | Ent                | ter Pa | assw           | ord    |        | J    | oin |
| Wi-Fi                      |                      |                           |       |                |                    |                    |        |                |        |        |      |     |
| <ul> <li>FENGHE</li> </ul> |                      | ∎ <del>?</del> (j)        | Pa    | SSWO           | ord                | •••                | ••••   | •              |        |        |      |     |
| CHOOSE A NETWO             | RK                   |                           |       |                |                    |                    |        |                |        |        |      |     |
| ChinaNet-I                 | HG8245C              | <b>?</b> (i)              |       |                |                    |                    |        |                |        |        |      |     |
| ChinaNet-                  | ChinaNet-VYQF        |                           |       |                |                    |                    |        |                |        |        |      |     |
| DIRECT-83                  | DIRECT-83-HP DeskJet |                           |       |                |                    |                    |        |                |        |        |      |     |
| IPCAM-06                   | 1740                 | ∎ <del>ຈ</del> (j)        |       |                |                    |                    |        |                |        |        |      |     |
| Netcore_c6                 | 6180                 | <b>₹</b> (j)              | 1     | 2              | 3                  | 4                  | 5      | 6              | 7      | 8      | 9    | С   |
| SNJ                        |                      | a 🗢 i                     |       | $\overline{1}$ | $\overline{\cdot}$ | $\overline{\cdot}$ |        | $\overline{)}$ | \$     | &      | @    |     |
| TP-LINK_4                  | 104                  | <b>a</b> <del>?</del> (i) | #+    |                |                    | -                  | Ļ      |                | С<br>1 |        |      | Q   |
| TP-LINK_5                  | TP-LINK_5G_CC70      |                           | #+=   |                | ·                  | '                  |        |                | :      |        |      | 6   |
| Other                      |                      |                           |       | ABC            |                    |                    | spa    | ace            |        |        | Joi  | 'n  |

4.Open the mobilephone APP,Click-Add the camera.Click-Search camera from LAN;

5. You will come into Camera List. Click UID address, for example: EEEE-061740-RBCKC.

| •000 中国移动 🗢  | 12:01 PM      | 7 52% 🔳 🖓 | ●●○○○中国移动 🗢    | 12:01 PM      | 1 52%   |
|--------------|---------------|-----------|----------------|---------------|---------|
| 🕻 Back       | Add Camera    | Done      | K Back         | Camera List   | Refresh |
|              |               |           | Device on LAN: |               |         |
| Name         | Camera        |           | EEEE-061740    | 0-RBCKC       |         |
| User Name    | admin         |           | 132.100.1.00   |               |         |
| UID          | UID           |           |                |               |         |
| Password     | Password      |           |                |               |         |
| Search cam   | era from LAN  | >         |                |               |         |
| Wireless Ins | tallation     | >         |                |               |         |
| Scan QR Co   | de            | >         |                |               |         |
|              |               |           |                |               |         |
|              |               |           |                |               |         |
|              |               |           |                |               |         |
| Ê            |               | (i)       | Ê              |               | (i)     |
| Camera       | Picture Video | About     | Camera         | Picture Video | About   |

6.Enter Password:admin,click Done.

7.You can find camera online.

| ○○中国移动 🗢      | 12:01 PM          | 7 52% 🔳 | ∋ | ● ● ● ● ● ● ● ● ● ● ● ● ● ● ● ● ● ● ● | → ●○○○○ 中国移动 令 1:03 PM      |
|---------------|-------------------|---------|---|---------------------------------------|-----------------------------|
| 🗸 Back        | Add Camera        | Done    |   |                                       | Camera                      |
|               |                   |         |   |                                       | Add Camera                  |
| Name          | Camera            |         |   | Came                                  | Camera                      |
| User Name     | admin             |         |   | Online<br>EEEE-0                      | Online<br>EEEE-061740-RBCKC |
| UID           | EEEE-061740-RBCKC |         |   |                                       |                             |
| Password      | •••••             | 0       |   |                                       |                             |
|               |                   |         |   |                                       |                             |
| Search came   | era from LAN      | >       |   |                                       |                             |
| Wireless Inst | allation          |         |   |                                       |                             |
| WITEIESS IIIS | anation           | ~       |   |                                       |                             |
| Scan QR Co    | de                | >       |   |                                       |                             |
| q w e         | r t y u           | i o p   |   |                                       |                             |
|               |                   |         |   |                                       |                             |
| a s d         | fghj              | k I     |   |                                       |                             |
| ☆ z x         | c v b n           | m 🗵     |   |                                       |                             |
| 2123          | space             | return  |   | <u>م</u>                              | <b>m</b> 🔜 🛞                |
|               |                   |         |   | Camera Pi                             | Camera Picture Video        |

8.After add the camera,Click ,Enter the **Camera Setting**.

9. Choose WIFI Settings, Configure the camera WIFI.

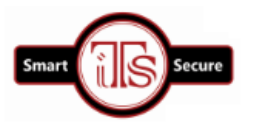

10. Find your home wifi, and input the password.

Wait a few seconds, The device can be connected to the WIFI

| ●●○○ 中国移动 중 12:01 PM       | 7 52% 🔳 | ●●○○○ 中国移动 令 | 12:01 PM      | <b>1</b> 52% ■⊃ |
|----------------------------|---------|--------------|---------------|-----------------|
| Kernel Back Camera Setting |         | K Back       | Wi-Fi Setting | Save            |
| Change Password            | >       | FENGHE       |               |                 |
| Alarm Setting              | >       | Password     | Password      |                 |
| Action with Alarm          | >       |              |               |                 |
| Timing Record              | >       |              |               |                 |
| Audio Setting              | >       |              |               |                 |
| Video Setting              | >       |              |               |                 |
| Wi-Fi Setting              | >       |              |               |                 |
| SD Card Setting            | >       |              |               |                 |
| Time Setting               | >       |              |               |                 |
| Email Setting              | >       |              |               |                 |
| FTP Setting                | >       |              |               |                 |
| System Setting             | >       |              |               |                 |
| Device Information         | >       |              |               |                 |
| 📇 🔛 🛞                      | i       | <sup>™</sup> |               | i               |
| Camera Picture Video       | About   | Camera       | Picture Vide  | o About         |

# **CONTACT DETAILS:**

### MOBILE # : +919886059009

#### WHATS APP : 9886059009

# E-MAIL : support@industrial.com

# LAND PHONE LINE : 0091 - 802312233

SKYPE : indutrialtechnologyservices@gmail.com

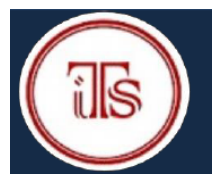

# **INDUSTRIAL TECHNOLOGY SERVICES**

38/3, 1ST FLOOR, NAGAPPA BLOCK, 2ND CROSS, 4TH MAIN, SRIRAMPURA, BANGALORE – 560021 Mobile : 9886059009 e-mail : sales@dnetshop.com Web : www.cctv.industrialts.com